# Аккаунты

- о Брендирование
- о Детское кресло

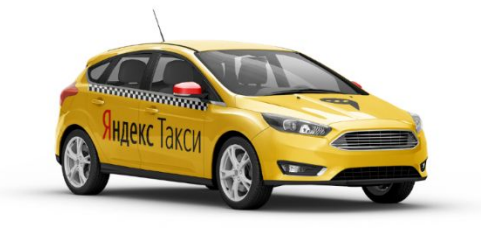

# Всё про Контроль брендинга (ДКБ - дистанционный контроль брендирования)

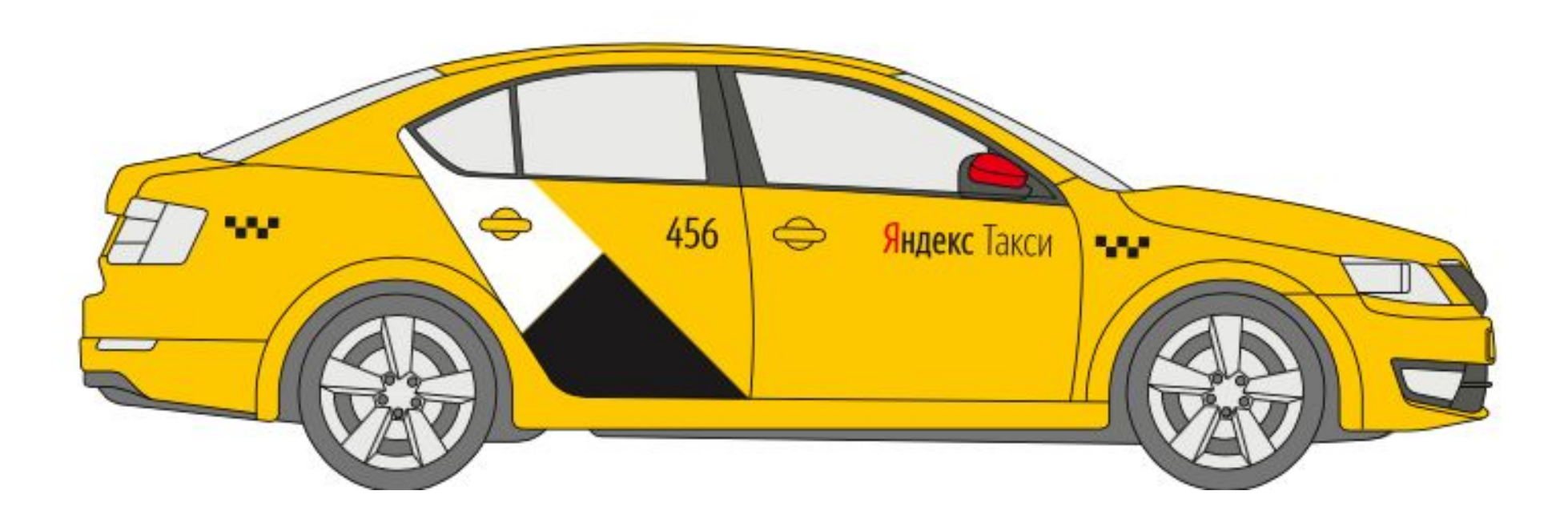

## ДКБ (Детское кресло)

Парк проставляет в карточке водителя наличие детского кресла/бустера, после чего водителю автоматически направляется проверка для его подтверждения.

Если кресло не прошло проверку, то мы увидим статус «Не подтверждено» в карточке TC; после успешной проверки — «Подтверждено».

| Бустер:         | 1     | Подтверждено: 1          |         |               |
|-----------------|-------|--------------------------|---------|---------------|
| Детское кресло: | 1     |                          |         |               |
| Кресло @(1):    | Cybex | 🗹 isofix Не подтверждено | Группа: | 0 🗹 1 🗹 2 🗌 3 |

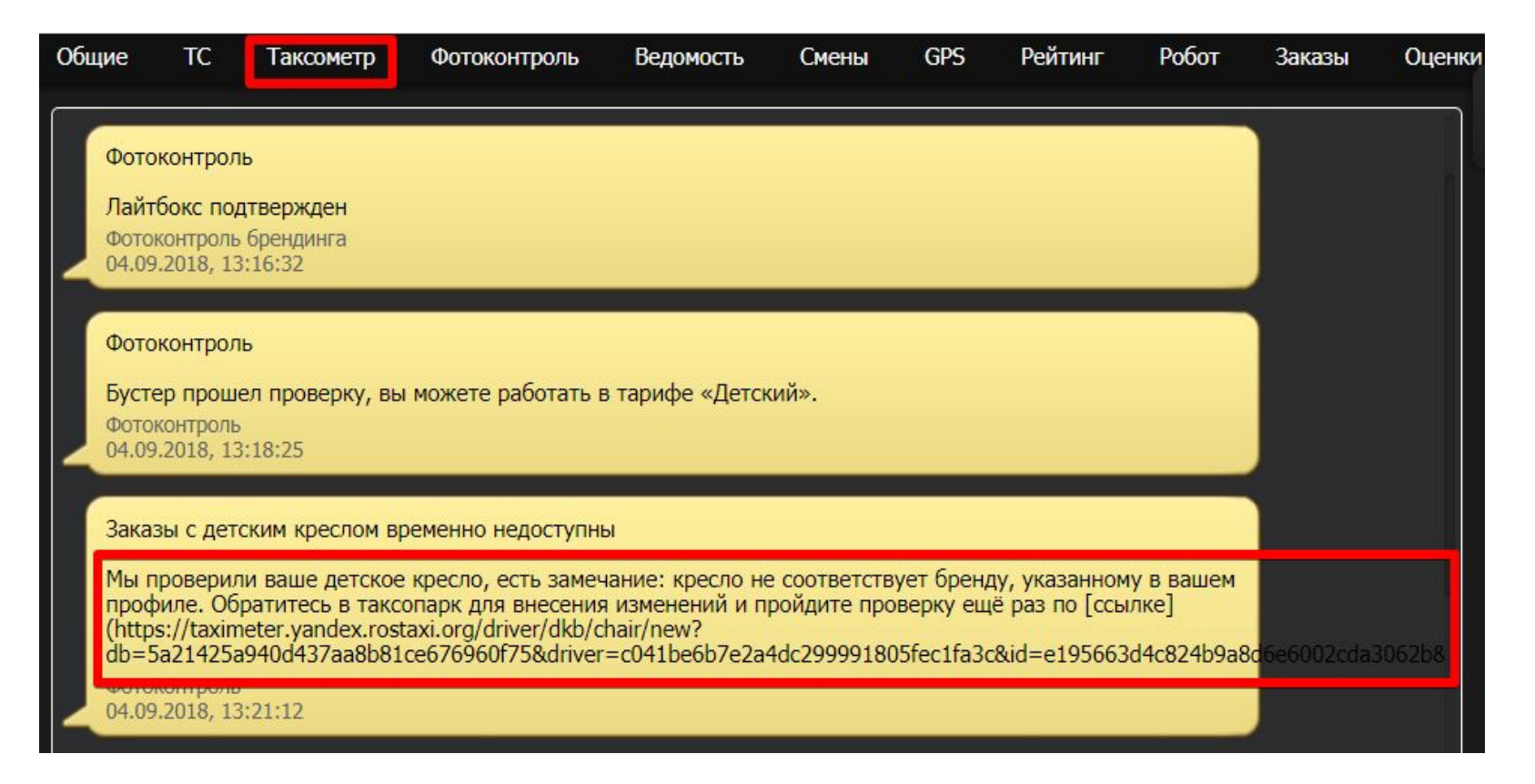

Найти причины, по которым кресло не прошло проверку, можно в сообщениях в разделе Таксометр.

# Проверка не пройдена: неверно указаны бренд/категория

- 1. Проверка не пройдена с причиной выше, водитель спрашивает «что делать?» - отправляй макрос: Детское кресло (запрос фото)
- 2. Получаем фото, сверяем с карточкой ТС:

-Есть нарушения — меняем информацию на верную

-Нарушений нет, но бренда кресла нет в списке разрешенных — отправляем все фото кресла в чат Контроля Качества для уточнения.

3. После исправлений просим пройти проверку повторно. Сделать это можно еще раз сохранив информацию о кресле.

Макрос: Детское кресло не подтверждено

Важно! Водители с бескаркасным креслом не могут выполнять детские заказы в нашем сервисе. Справа пример кресла без каркаса.

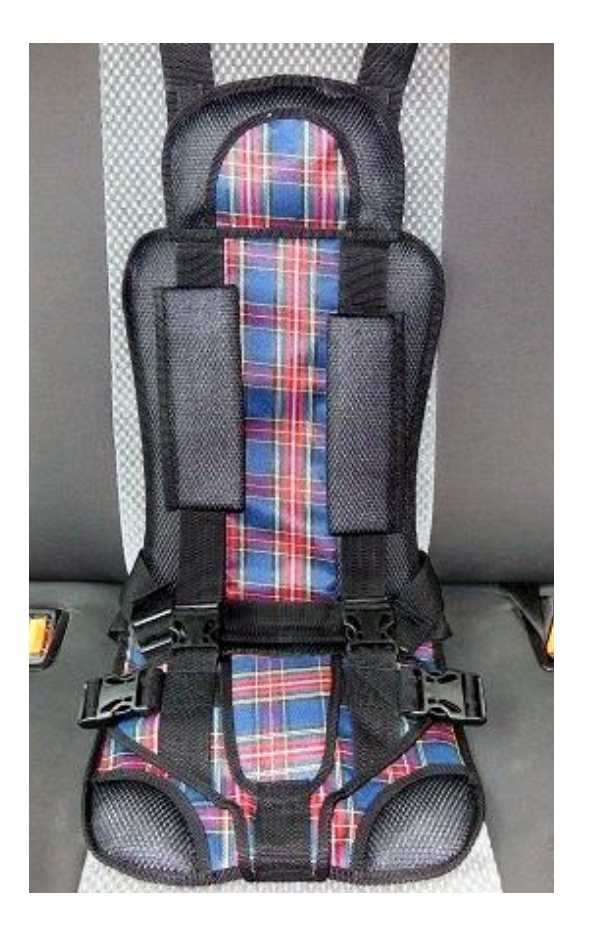

## Корона (приоритет)

В сервисе есть 4 грейда: 2/1, 8/8, 9/9 и 10/10:

- 1. 8/8 водители ИП (по нему все вопросы к поддержке ИП)
- 2. 9/9 брендированные ТС
- 10/10 для водителей со статусом премиум.
  Выдавался вручную менеджерами и является рудиментом
- 4. 2/1 грейд присваивался водителям, у которых рейтинг выше 4,9

Проверить наличие грейда можно вот так: Админка 2.0 – Профиль водителя – Диагностика.

| Тариф    | Грейд/В аэропорту | Мож |  |
|----------|-------------------|-----|--|
| Экспресс | -1/-1             | Нет |  |
| Эконом   | 9/9               | Да  |  |
| Комфорт  | 9/9               | Нет |  |
| Комфорт  | 9/9               | Нет |  |
| Бизнес   | 9/9               | Нет |  |
| Минивэн  | 9/9               | Нет |  |
| Комбо    | 9/9               | Дa  |  |

Приоритет 9/9 получают ТС, у которых подтверждено брендирование.

Проверяет оклейку и лайтбокс Контроль Качества (асессоры) через ДКБ. Если водитель проходит ДКБ некорректно или с замечаниями 3 раза подряд, то отметки о брендировании слетают.

Итоговое решение по произведенной проверке можно увидеть в карточке водителя в разделе TC.

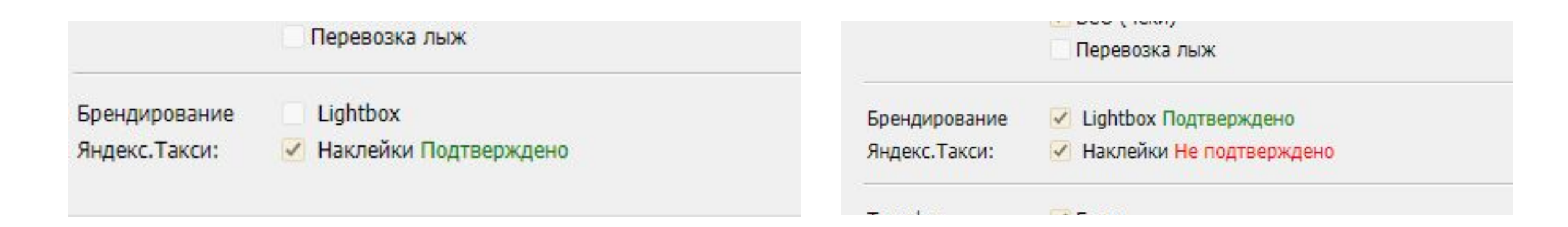

|                                                                  | Таксометр                                                                       | дкк                                      | Ведомость                                  | Смены                      | GPS                    | Рейтинг                    | Робот                    | Заказы                     | Оценки                       | Документы    | Правки |
|------------------------------------------------------------------|---------------------------------------------------------------------------------|------------------------------------------|--------------------------------------------|----------------------------|------------------------|----------------------------|--------------------------|----------------------------|------------------------------|--------------|--------|
| Ваше ТС К<br>Брендиро<br>(https://di<br>ДКБ (Stike<br>06.04.2018 | lia Rio [x935тм178<br>вание не соответс<br>iver.yandex/brand<br>)<br>, 12:47:27 | 8] 2017 Бел<br>твует треб<br>ing_rules_2 | тый (X935TM178)<br>бованиям сервис<br>2/). | ) было пров<br>а Яндекс.Та | зерено ди<br>акси. Для | станционным<br>подробной и | і контролем<br>нформации | брендинга и<br>перейдите г | 1 по нему ест<br>10 [ссылке] | ь замечание: |        |
| Скоро фо<br>ДКБ<br>06.04.2018                                    | оконтроль детско<br>, 14:21:46                                                  | ого кресла.                              | Посмотрите, ка                             | к правильн                 | ю проходи              | ть проверку:               | www.youtu                | be.com/wato                | h?v=jHst7krrl                | Ddo          |        |
| Cuono da                                                         |                                                                                 | шем автом                                | обиле установл                             | ен световой                | й короб Ян             | декс.Такси.                | Сфотографи               | ируйте автом               | юбиль так, ч                 | тобы короб   |        |
| Скоро фо<br>был в кад<br>Частота п<br>Фотоконтр<br>06.04.2018    | оконтроль, на ва<br>ре Нужно будет со<br>роверки в вашем<br>оль<br>, 14:32:14   | фотографи<br>парке — 3                   | ировать автомоб<br>Д.                      | иль и водит                | тельское у             | достоверени                | е. Приглаш               | ение не при,               | дет, пока вы і               | на заказе.   |        |

Если оклейка была выполнена некорректно, водитель получит уведомление о необходимости внести изменения. См. раздел Таксометр.

Отвечаем макросом: Брендирование::[В] Брендирование не соотвествует

| 0 10 00 | Скоро фотоконтро<br>заказе. Частота п<br>Фотоконтроль<br>Сегодня, 12:13:22                   | оль. Нужно будет сфотографировать автомобиль и водительское удостоверение. Приглашение не придёт, пока вы на<br>роверки в вашем парке — 10 д.                                                                                                    |                                                     |
|---------|----------------------------------------------------------------------------------------------|----------------------------------------------------------------------------------------------------|-----------------------------------------------------|
| I N     | Пассажир сообщи<br>Техподдержка<br>Сегодня, 12:22:33                                         | ил, что он выходит                                                                                                    |                                                     |
|         |                                                                                              | Вам был зачислен платёж на сумму 30.00 RUB<br>Деньги будут переведены на счёт вашего таксопарка в течение самое большее 5 дней. Срок может быть увеличен из-з<br>праздничных дней                                                                                                    | а выходных или<br>Яндекс.Такси<br>Сегодня, 12:45:30 |
| E 3 F   | Ваше TC LADA (В/<br>замечание: Бренд<br>подробной инфор<br>ДКБ (Stiker)<br>Сегодня, 13:30:34 | АЗ) Granta [209] 2016 Серый (B282BH126) было проверено дистанционным контролем брендинга и по нему есть<br>дирование не соответствует требованиям сервиса Яндекс.Такси. Не соблюдена цветовая схема оклейки ТС. Для<br>мации перейдите по [ссылке](https://driver.yandex/branding_rules_2/). |                                                     |

Водитель может написать нам до того, как асессоры успеют проверить оклейку. В карточке ТС наклейки не подтверждены – ищи уведомления в разделе Таксометр.

Если есть информация о предстоящей проверке, можно смело просить немного подождать и перейти в статус «свободен». После прохождения ДКБ сообщение изменится.

После устранения нарушений, нужно пройти ДКБ повторно.

Если водитель/парк пришли к нам за повторной проверкой ДКБ, мы делаем вот так:

- 1. Проверяем брендирование в парке, по которому к нам обращались. Оклейка и световой короб подтверждены проверка не требуется.
- Если причины не указаны, или ты хочешь знать причины несоответствия оклейки — уточни у асессоров в чате Контроля Качества (если водитель/парк хотят знать причины несоответствия, то им можно открыто указывать причины, которые указаны в пушах у водителя)
- 3. Проверка нужна: отправляем запрос ДКБ через <u>Админку.Таксометра</u> раздел ДКК вводишь номер ТС и вызываешь на ДКБ.
- 4. Макрос при ответе: Брендирование::Отправили запрос на ДКБ УКАЖИ ДАННЫЕ

#### Алгоритм действий с тикетом по брендированию:

 Смотрим отметки о брендировании и подтверждении оклейки/лайтбокса в карточке водителя: чекбокс наклейка/лайтбокс и статус «Подтверждено» - применяем макрос Брендирование::[B]
 Брендирование подтверждено

- Если не проставлены отметки о наличии брендирования – проставляем галочки о наличии брендирования, отправляем запрос на ДКБ.

 Если брендирование подтверждено, но нет приоритета, то определяем владельца ТС: частник или юрлицо (Нужно запросить фото СТС с двух сторон макросы Брендирование::[B] Запрос - кому принадлежит ТС Брендирование::[П] Запрос - кому принадлежит ТС

## Про таблицу частников

Теперь не нужно вносить ссылки на фото СТС, если они уже есть в истории СТС.

Для этого идём в Админку Таксометра-СТС-История, пробиваем по госномеру и находим фото СТС.

Увидели частника — вносим в табличку с пометкой: Фото СТС есть в истории СТС.

Если фото там нет, то запрашиваем их в тикете, после чего вносим в таблицу ссылками на фото, как и раньше.

Обращайте внимание на раздел особые отметки в СТС, там не должно быть лизингополучателя — это юр.лицо.

### Про таблицу частников

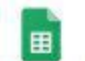

Внесение частников 👘 🏠

Файл Изменить Вид Вставка Формат Данные Инструменты Дополнения Справка Последнее изменение: Alex Light 9 минут назад

Com ● P 100% \* p. % .0 .00 123\* Arial \* 10 \* B I S A ◆ 田 冠 \* 三 \* ト・ジ\* GP 国 画 マ \* Σ \* Py \*

| fx   | B239PV126  |           |                             |                   |                     |                                            |  |  |  |
|------|------------|-----------|-----------------------------|-------------------|---------------------|--------------------------------------------|--|--|--|
|      | A          | в         | C                           | D                 | E                   | F                                          |  |  |  |
| 1    | 1          |           |                             |                   |                     |                                            |  |  |  |
| 2    |            | Номер ТС  | ФИО владельца(ИЗ СТС)       | Город по GPS      | Менеджер            | Ссылка на фото СТС                         |  |  |  |
| 7250 | 24.03.2019 | ¥767CH750 | Замчалкин Дмитрий Олегович  | Москва            | Овсов Даниил        | Фото СТС есть в истории СТС                |  |  |  |
| 7251 |            |           |                             |                   |                     |                                            |  |  |  |
| 7252 | 24.03.2019 | B683YK750 | Адамова Марина Владимировна | Москва            | Овсов Даниил        | Фото СТС есть в истории СТС                |  |  |  |
| 7253 |            |           |                             |                   |                     |                                            |  |  |  |
| 7254 | 24.03.2019 | H317XM777 | Гзогян Артуш Михаелович     | Москва            | Овсов Даниил        | Фото СТС есть в истории СТС                |  |  |  |
| 7255 | 24.03.2019 | T340KK142 | Лукин Вячеслав Викторович   | Кемерово          | Селедкова Екатерина | https://p17.zdusercontent.com/attachment/  |  |  |  |
| 7256 |            |           |                             |                   |                     | https://p17.zdusercontent.com/attachment/  |  |  |  |
| 7257 | 24.03.19   | AM72499   | Соловьев Сергей Юрьевич     | Москва            | Некрасов            | https://yataxi.zendesk.com/attachments/tok |  |  |  |
| 7258 | -          |           |                             |                   |                     | https://watawi.zopdosk.com/attachmogts/tok |  |  |  |
| 7259 | 24.03.19   | P071/P178 | Халилов Вадим Бегбалаевич   | Москва            | Овсов Даниил        | Фото СТС есть в истории СТС                |  |  |  |
| 7260 |            |           |                             |                   |                     |                                            |  |  |  |
| 7261 | 24.03.2019 | B239PV126 | Токов Ренат Идрисович       | Москва            | Вирт Алла           | Фото СТС есть в истории СТС                |  |  |  |
| 7262 | -          |           |                             | access the second |                     |                                            |  |  |  |

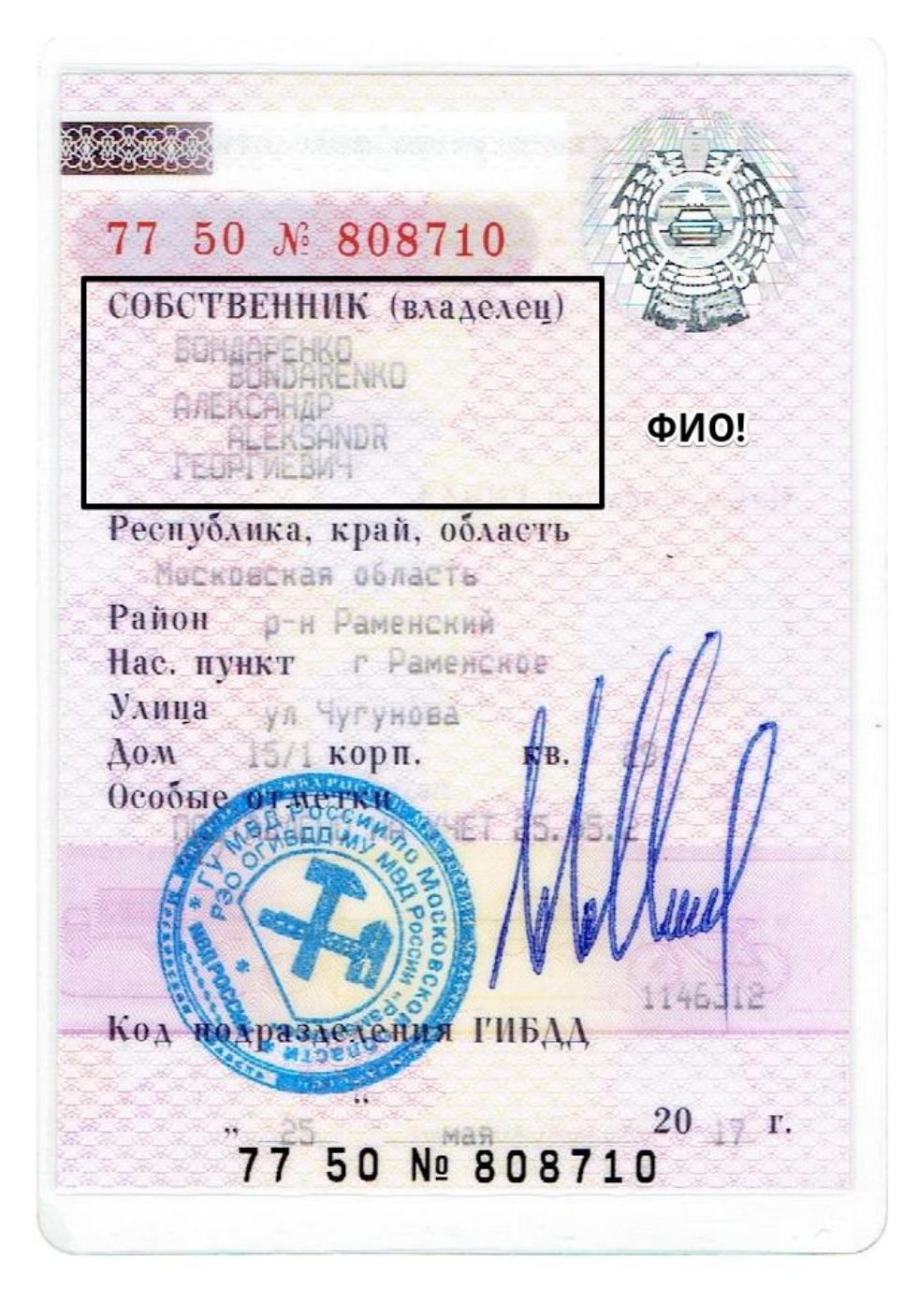

Это частник. В строке «Собственник (владелец)» указано только ФИО.

Брендировать ТС частника можно:

- 1. По заявке частника через <u>форму</u>. После подтверждения приоритет подтягивается через 5 дней.
- 2. Самостоятельно: водитель покупает наклейки в центре брендирования и выполняет оклейку собственноручно по <u>гайдам и стандартам</u> (частнику для получения приоритета достаточно только оклейки).

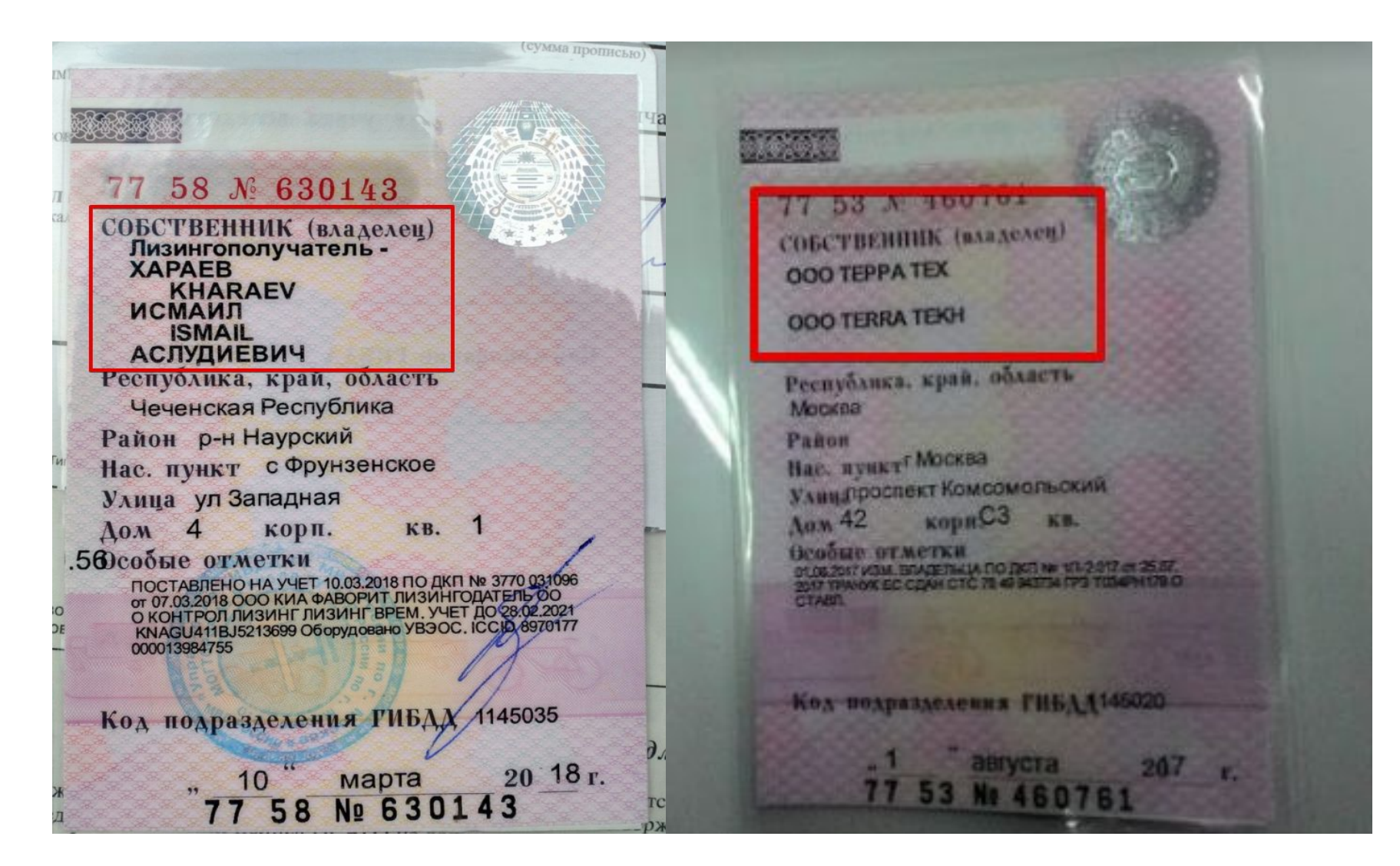

Оклейка такого ТС только по заявке от парка.

Вместе с менеджером парк оформляет заявку на брендирование. Обычно в заявке около 10 TC за раз.

Отследить такие заявки мы не можем.

А эти ТС принадлежат юрлицам

Смотри раздел Собственник (владелец)

#### Правила брендирования через парк:

- Для получения приоритета при брендировании через парк нужен полный комплект: наклейки+лайтбокс. Также есть исключения, когда менеджер подтверждает грейд парку только за наклейки, даже если там юрлицо. В подобных кейсах сначала обращайтесь к старшим.
- Приоритет даётся в течение двух-трёх часов после подтверждения брендирования.

Если грейд не появился при подтвержденном брендировании, проверяй отметки о брендировании со стороны таксопарка в Админке 2.0 – раздел Парки – поиск по clid

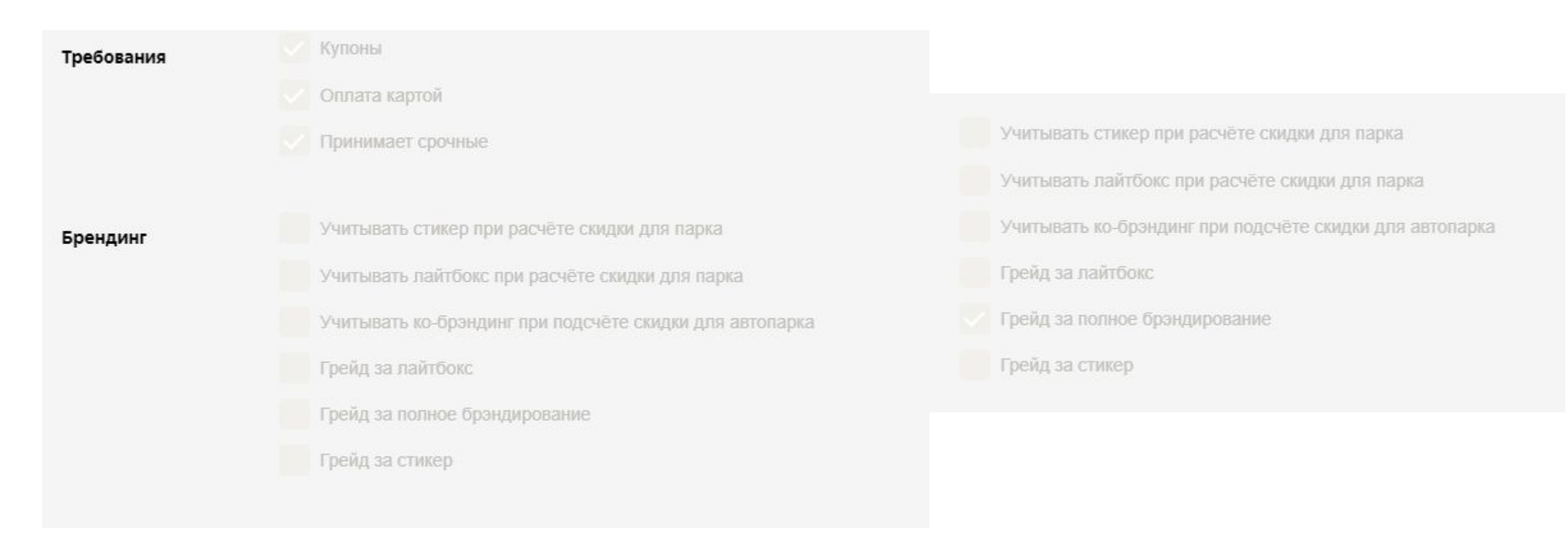

- Здесь должны быть отметки о наличии приоритета таксопарка. Если их нет, пишем в чат am-support

# Если нет грейда при подтвержденном брендировании, то, узнаём владельца ТС по СТС, и, если частник:

- После получения фото СТС внести информацию в <u>документ по</u> <u>брендированию частников</u> (либо <u>сюда</u>).
- Ответ таксопарку/водителю при отсутствии грейда/короны. Макрос Брендирование::[В] Брендирование частника- внесен в таблицу

#### • Если по СТС юрлицо:

- Смотрим наличие наклеек и лайтбокса, если нет лайтбокса то сообщаем инф-цию про необходимость полного комплекта (наклейки+лайтбокс) для юрлиц.
- Если наклейки и лайтбокс подтверждены, то пишем в чат am-support
- Менеджеры приоритет не проставили:
- Водителя в парк
- Парк к менеджерам Отправить парк на АМ по блокировке

### Uber и минивены

- Проверяем подтверждена ли оклейка
- Если да, то просто заносим в таблицу частников
- При внесении автомобиля с брендированием УБЕР из Москвы в таблицу <u>частников</u> - необходимо писать ФИО владельца из СТС. Его смотрим в истории СТС (админка Таксометр)
- В остальных городах с брендом UBER пока СТС не нужно

# Как сейчас действуем с брендингом UBER по Москве:

- •Бренд подтверждён, идём в Админку Таксометра-СТС-История, пробиваем по госномеру фото СТС:
- •1) Частник вносим в таблицу частников с обязательной пометкой, что фото СТС есть в истории СТС.
- 2) Юр.лицо в таблицу частников не вносим, отвечаем о небходимости ставить лайтбокс.
- Э) Если нет фото в истории СТС, то просим фото в обращении, и далее действуем как выше, только в случае с частником вносим в таблицу ссылки на фото СТС из тикета.

Информация брендировании тут

Вся информация о брендировании тут

Брендирование по городам <u>тут</u>

По спорным вопросам есть чат «<u>По вопросам частников и приоритетов</u>»

Видеоматериалы по инструментам, которые мы применяем.